| :Moas-:UNPLI LOM<br><u>M</u> odifica <u>V</u> isua | BARDIA (07/01/2014) - Mozilla Firefox<br>lizza <u>C</u> ronologia S <u>e</u> gnalibri <u>S</u> trumenti <u>A</u> iuto |                                        |                                                                                 |
|----------------------------------------------------|----------------------------------------------------------------------------------------------------|----------------------------------------|---------------------------------------------------------------------------------|
| ::Moas-:UNPLI LON                                  | ABARDIA (07/01/2014) +                                                                                                | and the second second                  |                                                                                 |
| nttps://unpi                                       | mazionale.contabilitaracileonine.it/main.prip:                                                                        |                                        |                                                                                 |
| Pi                                                 | 0 Boxes it's your life 🔅 Busnet.it                                                                                    | - Partner We 🗍 Busnet.it - Partner V   | Ne 🚦 Google 🗍 InBank Internet Banking 🗍 Raccolta Web Slice 🗍 Ricerca (2) 🗌 Rice |
| Moas-:UNPLI                                        | LOMBARDIA (07/01/2014)                                                                                                |                                        |                                                                                 |
| estione Struttura                                  |                                                                                                    |                                        | Esci X Contal                                                                   |
|                                                    |                                                                                                    |                                        |                                                                                 |
| Principa.                                          | ra > Dati An                                                                                                    | lagrafici Strutture                    |                                                                                 |
| Anagrafica Sc                                      | oggetto Dati Anagrafici Contatti Respo                                                                                | onsabile Legale (Presidente) Note      | Lista Utenti                                                                    |
|                                                    |                                                                                                    |                                        |                                                                                 |
| Risultati 1 - 30                                   | ) di 839 🛛 Primo 🧅 🄶 Ultimo 🎽                                                                                         | 🖉 🔲 Esporta Strutture 🍳                | Cerca                                                                           |
|                                                    |                                                                                                    |                                        |                                                                                 |
| PRagione So                                        | iale: 🔽 🔎 Utenti                                                                                                    | Struttura:                             | 🔎 Tipo Struttura: Nessuno 🔽 🗹                                                   |
|                                                    |                                                                                                    |                                        |                                                                                 |
| Filtra                                             | Reset Con il checkbox spunta                                                                                          | to cerca anche all' interno delle paro | le, se è disattivato Cerca la parola esatta                                     |
|                                                    |                                                                                                    |                                        |                                                                                 |
| The Observation                                    | De siere Casiela                                                                                                    | -144                                   | Freedly Teleford Collision (Beerl                                               |
| Tipo Struttu                                       | Ragione Sociale                                                                                                    | citta                                  | Email Telefoni Cellulari Fax Utenti                                             |
| PRO LOCO                                           | PRO LOCO ABBADIA LARIANA                                                                                              | ABBADIA LARIANA                        |                                                                                 |
| PRO LOCO                                           | PRO LOCO ABBIATEGRASSO                                                                                                | ABBIATEGRASSO                          | Dor gostiro il                                                                  |
| PRO LOCO                                           | PRO LOCO ACQUANEGRA CREMONESE                                                                                         | ACQUANEGRA CREMONESE                   | rei gestile il                                                                  |
| PRO LOCO                                           | PRO LOCO AGNADELLO                                                                                                    | AGNADELLO                              |                                                                                 |
| PRO LOCO                                           | PRO LOCO AGRA                                                                                                    | AGRA                                   | carico/scarico dollo                                                            |
| PRO LOCO                                           | PRO LOCO AICURZIO                                                                                                    | AICURZIO                               | Larico/Scarico delle                                                            |
| PRO LOCO                                           | PRO LOCO AIRUNO                                                                                                    | AIRUNO                                 | •                                                                               |
| T PRO LOCO                                         | PRO LOCO ALAGNA LOMELLINA                                                                                             | ALAGNA                                 | tossoro noll'homonogo                                                           |
| PRO LOCO                                           | PRO LOCO ALBAIRATE                                                                                                    | ALBAIRATE                              | lessere, nen nomepage                                                           |
| PRO LOCO                                           | PRO LOCO ALBAREDO                                                                                                    | ALBAREDO PER SAN MARCO                 | , 10                                                                            |
| PRO LOCO                                           | PRO LOCO ALBAVILLA                                                                                                    | ALBAVILLA                              | for alight and under the in                                                     |
| I PRO LOCO                                         | PRO LOCO ALBESE CON CASSANO                                                                                           | ALBESE CON CASSANO                     | Tare click sul buisante in                                                      |
| PRO LOCO                                           | PRO LOCO ALBIOLO                                                                                                    | ALBIOLO                                |                                                                                 |
| PRO LOCO                                           | PRO LOCO ALBIZZATE                                                                                                    | ALBIZZATE                              |                                                                                 |
| PRO LOCO                                           | PRO LOCO ALMENNO SAN BARTOLOMEO                                                                                       | ALMENNO SAN BARTOLOMEO                 | alto a sinistra per aprire                                                      |
| PRO LOCO                                           | PRO LOCO ALMENNO SAN SALVATORE                                                                                        | ALMENNO SAN SALVATORE                  |                                                                                 |
| PRO LOCO                                           | PRO LOCO ALSERIO                                                                                                    | ALSERIO                                | 1 . 1. 1. //                                                                    |
| PRO LOCO                                           | PRO LOCO ALTA VALTIDONE ROMAGNESE                                                                                     | ROMAGNESE                              | la tendina di "gestione                                                         |
| PRO LOCO                                           | PRO LOCO ALZANO LOMBARDO                                                                                              | ALZANO LOMBARDO                        |                                                                                 |
| PRO LOCO                                           | PRO LOCO ALZATE BRIANZA                                                                                               | ALZATE BRIANZA                         |                                                                                 |
| PRO LOCO                                           | PRO LOCO ANDALO VALTELLINO                                                                                            | ANDALO VALTELLINO                      | struttura"                                                                      |
| III PRO LOCO                                       | PRO LOCO ANGERA                                                                                                    | ANCERA                                 |                                                                                 |
| T PRO LOCO                                         | PRO LOCO ANGERA                                                                                                    | ANGERA                                 |                                                                                 |
| III PRO LOCO                                       | PRO LOCO ANGOLO TERME                                                                                                 | ANGOLO TERME                           |                                                                                 |
| PRO LOCO                                           | PRO LOCO ANNICCO                                                                                                    | ANNICCO                                |                                                                                 |
| II PRO LOCO                                        | PRO LOCO ANZANO DEL PARCO                                                                                             | ANZANO DEL PARCOIA                     |                                                                                 |
| PRO LOCO                                           | PRO LOCO APPIANO GENTILE                                                                                              | APPIANO GENTILE                        |                                                                                 |
| PRO LOCO                                           | PRO LOCO APRICA                                                                                                    | APRICA                                 |                                                                                 |

| ::Moas-:UNPLI LOMBARDIA (07/01                            | /2014) - Mozilla Fi                | refox                                   |                                |                                    |                                   |
|-----------------------------------------------------------|------------------------------------|-----------------------------------------|--------------------------------|------------------------------------|-----------------------------------|
| <u>Eile M</u> odifica <u>V</u> isualizza <u>C</u> ronolog | gia S <u>e</u> gnalibri <u>S</u> t | rumenti <u>A</u> iuto                   |                                |                                    |                                   |
|                                                           | /2014) +                           |                                         | -                              | -                                  | a company of the second           |
| ← A https://unplinazionale.cont                           | abilitafacileonline.i              | t/main.php?                             |                                | ĩ                                  | 🏠 マ 😋 🚺 マ Google                  |
| Più visitati Come iniziare                                | 30 Boxes it's your l               | life 🗍 Busnet.it - Partner We 🗍 Busne   | t.it - Partner We ଃ Google     | 🗌 InBank Internet Banking 🗌 R      | accolta Web Slice 🗌 Ricerca (2) 🗍 |
| ::Moas-:UNPLI                                             | (07/01/                            | 2014)                                   |                                |                                    | Cont                              |
| Gestione Struttura                                        |                                    |                                         | Esci X                         |                                    | Cont                              |
| Menu                                                      | ▶ Principale >                     | Gestione Struttura > Attiva Struttura > | Dati Anagrafici Strutture      |                                    |                                   |
| + -                                                       | Anagrafica So                      | oggetto Dati Anagrafici Contatti        | Responsabile Legale (Presid    | ente) Note Lista-Utenti            |                                   |
| Gestione Struttura                                        | Risultati 1 - 30                   | 0 di 839 Primo 🤙 🄶 Ultimo               | 🎦 🛃 🗖 Esporta                  | Strutture 🔍 Cerca                  |                                   |
|                                                           | PRagione So                        | ciale: 🔽 🔎                              | )Utenti Struttura:             | 🔽 🔑 🔎 Tipo St                      | truttura: Nessuno 💌 🔽             |
| Aprire il                                                 | Filtra                             | Reset Con il checkbox                   | spuntato cerca anche all' inte | erno delle parole, se è disattivat | o Cerca la parola esatta          |
|                                                           | - India                            |                                         |                                |                                    |                                   |
| menu                                                      | Tine Chryster                      | Preises Casiala                         | -14-                           | Email                              | TelefeelCelluleriTerr             |
| "gestione                                                 | TIPO Struttura                     |                                         |                                | Email                              | Telefoni Cellulari Fax            |
|                                                           | I PRO LOCO                         | PRO LOCO ABBIATEGRASSO                  | ABBIATEGRASSO                  |                                    |                                   |
| struttura"                                                | I PRO LOCO                         | PRO LOCO ACOUANEGRA CREMONESE           | ACOUANEGRA CREMONESE           |                                    |                                   |
|                                                           | PRO LOCO                           | PRO LOCO AGNADELLO                      | AGNADELLO                      |                                    |                                   |
|                                                           | PRO LOCO                           | PRO LOCO AGRA                           | AGRA                           |                                    |                                   |
|                                                           | PRO LOCO                           | PRO LOCO AICURZIO                       | AICURZIO                       |                                    |                                   |
|                                                           | PRO LOCO                           | PRO LOCO AIRUNO                         | AIRUNO                         |                                    |                                   |
|                                                           | PRO LOCO                           | PRO LOCO ALAGNA LOMELLINA               | ALAGNA                         |                                    |                                   |
|                                                           | PRO LOCO                           | PRO LOCO ALBAIRATE                      | ALBAIRATE                      |                                    |                                   |
|                                                           | PRO LOCO                           | PRO LOCO ALBAREDO                       | ALBAREDO PER SAN               |                                    |                                   |
|                                                           | PRO LOCO                           | PRO LOCO ALBAVILLA                      | ALBAVILLA                      |                                    |                                   |
|                                                           | PRO LOCO                           | PRO LOCO ALBESE CON CASSANO             | ALBESE CON CASSANO             |                                    |                                   |
|                                                           | PRO LOCO                           | PRO LOCO ALBIOLO                        | ALBIOLO                        |                                    |                                   |
|                                                           | PRO LOCO                           | PRO LOCO ALBIZZATE                      | ALBIZZATE                      |                                    |                                   |
|                                                           | PRO LOCO                           | PRO LOCO ALMENNO SAN                    | ALMENNO SAN                    |                                    |                                   |
|                                                           | TPRO LOCO                          | PRO LOCO ALMENNO SAN SALVATORE          | ALMENNO SAN SALVATORE          |                                    |                                   |
|                                                           | T PRO LOCO                         | PRO LOCO ALSERIO                        | ALSERIO                        |                                    |                                   |
|                                                           | TPRO LOCO                          |                                         | ALZANO LOMBARDO                |                                    |                                   |
|                                                           |                                    |                                         |                                |                                    |                                   |
|                                                           |                                    | PRO LOCO ANDALO VALTELLINO              |                                |                                    |                                   |
|                                                           |                                    | PRO LOCO ANEO                           | ANFO                           |                                    |                                   |
|                                                           | I PRO LOCO                         | PRO LOCO ANGERA                         | ANGERA                         |                                    |                                   |
|                                                           | PRO LOCO                           | PRO LOCO ANGOLO TERME                   | ANGOLO TERME                   |                                    |                                   |
|                                                           | PRO LOCO                           | PRO LOCO ANNICCO                        | ANNICCO                        |                                    |                                   |
|                                                           |                                    |                                         |                                |                                    |                                   |

| "Moas-:UNPLI LOMBARDIA (07/01                                                                            | /2014) - Mozilia F               | refox                                       |                                                     |                                                                                                    |                      |
|----------------------------------------------------------------------------------------------------|----------------------------------|---------------------------------------------|-----------------------------------------------------|----------------------------------------------------------------------------------------------------|----------------------|
| <u>File M</u> odifica <u>V</u> isualizza <u>C</u> ronolo <u>c</u>                                        | jia S <u>e</u> gnalibri <u>S</u> | trumenti <u>A</u> iuto                      |                                                     |                                                                                                    |                      |
| ::Moas-:UNPLI LOMBARDIA (07/01                                                                           | /2014) +                         |                                             |                                                     | and the second second s |                      |
| + https://unplinazionale.cont                                                                            | abilitafacileonline              | .it/main.php?                               |                                                     | <b>☆</b> ⊽ C                                                                                                    | 8 ▼ Google           |
| 🧕 Più visitati 🗌 Come iniziare 🗍                                                                         | 30 Boxes it's your               | life 🗍 Busnet.it - Partner We 🗍 Busne       |                                                     | 📄 InBank Internet Banking 🔅 Raccolta W                                                                                                    | eb Slice 📄 Ricerca ( |
| ::Moas-:UNPLI                                                                                            | (07/01/                          | 2014)                                       |                                                     |                                                                                                    |                      |
| Gestione Struttura                                                                                       |                                  |                                             | Esci X                                              |                                                                                                    |                      |
| Menu                                                                                                    | ▶ Principale >                   | > Gestione Struttura > Attiva Struttura > I | Dati Anagrafici Strutture                           |                                                                                                    |                      |
| + -                                                                                                    | Anagrafica S                     | oggetto Dati Anagrafici Contatti            | Responsabile Legale (Preside                        | ente) Note Lista Utenti                                                                                                    |                      |
| E <sup></sup> Gestione Struttura<br>E <sup></sup> Attiva Struttura<br>E <sup></sup> Gestione Convenzioni | Risultati 1 - 3                  | 30 di 839 Primo 🤙 🄶 Ultimo                  | Esporta                                             | Strutture Q Cerca                                                                                                    |                      |
| E- Carico/Scarico Tessere                                                                                | PRagione Sc<br>Filtra            | Reset Con il checkbox                       | Utenti Struttura:<br>spuntato cerca anche all' inte | ✓ ✓ ✓ ✓ ✓ ✓ ✓ ✓ ✓ ✓ ✓ ✓ ✓ ✓ ✓ ✓ ✓ ✓ ✓                                                                                                    | Nessuno 👻 🗹          |
| Una volta aperto                                                                                         | Tipo Struttur                    | a Ragione Sociale                           | citta                                               | Email Telefor                                                                                                    | ni Cellulari Fax     |
| il manù diasara                                                                                          | PRO LOCO                         | PRO LOCO ABBADIA LARIANA                    | ABBADIA LARIANA                                     |                                                                                                    |                      |
| li menu, cliccare                                                                                        | PRO LOCO                         | PRO LOCO ABBIATEGRASSO                      | ABBIATEGRASSO                                       |                                                                                                    |                      |
| <b>C</b> 11                                                                                              | PRO LOCO                         | PRO LOCO ACQUANEGRA CREMONESE               | ACQUANEGRA CREMONESE                                |                                                                                                    |                      |
| 30                                                                                                    | TPRO LOCO                        | PRO LOCO AGNADELLO                          | AGNADELLO                                           |                                                                                                    |                      |
| "Carico/Scarico                                                                                          | PRO LOCO                         | PRO LOCO AGRA                               | AGRA                                                |                                                                                                    |                      |
|                                                                                                    | 👔 PRO LOCO                       | PRO LOCO AICURZIO                           | AICURZIO                                            |                                                                                                    |                      |
| lessere" e quindi                                                                                        | PRO LOCO                         | PRO LOCO AIRUNO                             | AIRUNO                                              |                                                                                                    |                      |
| <u></u>                                                                                                  | I PRO LOCO                       | PRO LOCO ALAGNA LOMELLINA                   | ALAGNA                                              |                                                                                                    |                      |
| su                                                                                                    | PRO LOCO                         | PRO LOCO ALBAIRATE                          | ALBAIRATE                                           |                                                                                                    |                      |
| "Carico/Scarico                                                                                          | TPRO LOCO                        | PRO LOCO ALBAREDO                           | ALBAREDO PER SAN                                    |                                                                                                    |                      |
| carree/searree                                                                                           | TPRO LOCO                        | PRO LOCO ALBAVILLA                          | ALBAVILLA                                           |                                                                                                    |                      |
| Manuale"                                                                                                 |                                  | PRO LOCO ALBESE CON CASSANO                 | ALBESE CON CASSANO                                  |                                                                                                    |                      |
|                                                                                                    |                                  |                                             |                                                     |                                                                                                    |                      |
|                                                                                                    |                                  | PRO LOCO ALMENNO SAN                        | ALMENNO SAN                                         |                                                                                                    |                      |
|                                                                                                    |                                  | PRO LOCO ALMENNO SAN SALVATORE              | ALMENNO SAN SALVATORE                               |                                                                                                    |                      |
|                                                                                                    |                                  | PRO LOCO ALSERIO                            | ALSERIO                                             |                                                                                                    |                      |
|                                                                                                    | PRO LOCO                         | PRO LOCO ALTA VALTIDONE                     | ROMAGNESE                                           |                                                                                                    |                      |
|                                                                                                    | PRO LOCO                         | PRO LOCO ALZANO LOMBARDO                    | ALZANO LOMBARDO                                     |                                                                                                    |                      |
|                                                                                                    | PRO LOCO                         | PRO LOCO ALZATE BRIANZA                     | ALZATE BRIANZA                                      |                                                                                                    |                      |
|                                                                                                    | PRO LOCO                         | PRO LOCO ANDALO VALTELLINO                  | ANDALO VALTELLINO                                   |                                                                                                    |                      |
|                                                                                                    | PRO LOCO                         | PRO LOCO ANFO                               | ANFO                                                |                                                                                                    |                      |
|                                                                                                    | PRO LOCO                         | PRO LOCO ANGERA                             | ANGERA                                              |                                                                                                    |                      |
|                                                                                                    | PRO LOCO                         | PRO LOCO ANGOLO TERME                       | ANGOLO TERME                                        |                                                                                                    |                      |

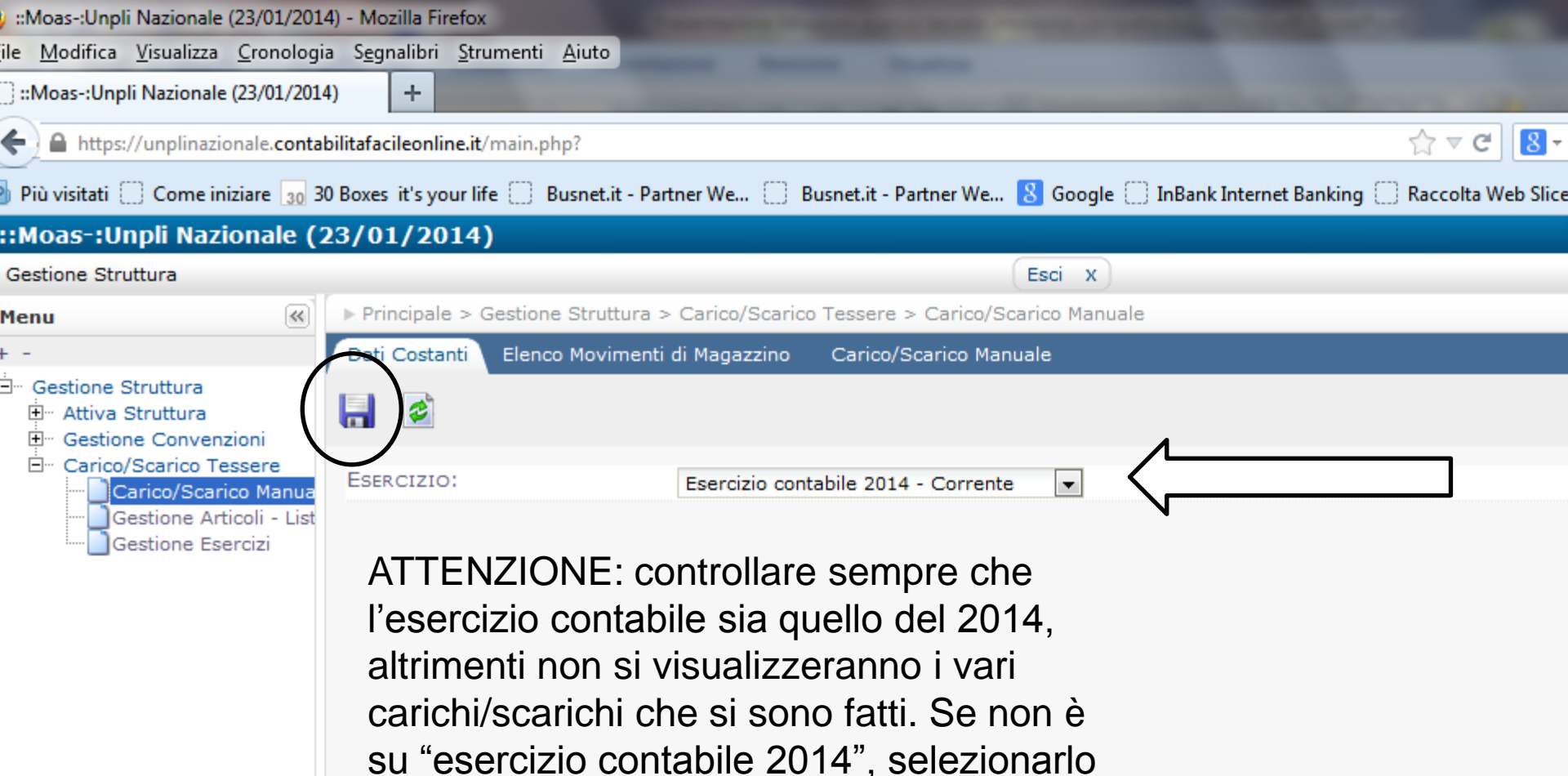

attraverso la freccia e poi salvare.

| ::Moas-:UNPLI SARDEGNA (07/01/2                                      | 2014) - Mozilla Firefox              |                                                   |                                                                  |                                     |                                                                                     |               |                       |                |
|----------------------------------------------------------------------|--------------------------------------|---------------------------------------------------|------------------------------------------------------------------|-------------------------------------|-------------------------------------------------------------------------------------|---------------|-----------------------|----------------|
| ile <u>M</u> odifica <u>V</u> isualizza <u>C</u> ronolog             | ia S <u>e</u> gnalibri <u>S</u> trum | enti <u>A</u> iuto                                |                                                                  |                                     |                                                                                     |               |                       |                |
| ::Moas-:UNPLI SARDEGNA (07/01/2                                      | 2014) +                              | -                                                 |                                                                  | -                                   |                                                                                     |               | _                     |                |
| + A https://unplinazionale.conta                                     | bilitafacileonline.it/ma             | ain.php?                                          |                                                                  |                                     |                                                                                     |               | 🔻 🤁 🚼 🕶 Google        | 2              |
| Più visitati 🔛 Come iniziare 🛄 3                                     | 80 Boxes it's your life              | 🔅 Busnet.it -                                     | Partner We [] Bu                                                 | snet.it - Par                       | tner We 8 Google 🗌 InBank Internet Ba                                               | anking 🗌 Rad  | ccolta Web Slice 🗍 Ri | icerca (2) 🗌 R |
| ::Moas-:UNPLI                                                        | (07/01/2014                          | •)                                                |                                                                  |                                     |                                                                                     |               |                       | Conto          |
| Gestione Struttura                                                   |                                      |                                                   |                                                                  |                                     | Esci X                                                                              |               |                       | Conta          |
| Menu 🛞                                                               | ▶ Principale > Ges                   | stione Struttu                                    | ra > Carico/Scarico                                              | Tessere >                           | Carico/Scarico Manuale                                                              |               |                       |                |
| + -                                                                  |                                      | Elenco Movim                                      | enti di Magazzino                                                | Carico/Sc                           | arico Manuale                                                                       |               |                       |                |
| ∃ Gestione Struttura<br>⊡ Attiva Struttura<br>⊡ Gestione Convenzioni | Risultato 1 di 1                     | Primo                                             | Ultimo                                                           | <u>*</u>                            | NUOVO                                                                               |               |                       |                |
| Carico/Scarico Tessere                                               | Data:<br>Descrizione:                |                                                   |                                                                  | PDestin                             | azione/Origin                                                                       | € Cod. Art    |                       |                |
|                                                                      | Filtra                               | Reset                                             | Con il checkt                                                    | ox spuntat                          | to cerca anche all' interno delle parole, se                                        | è disattivato | Cerca la parola esat  | ta             |
|                                                                      | Tipo Operazione                      | Data                                              | Destinazione/Origir                                              | n Cod. Art.                         | Descrizione                                                                         | U.M.          | Q. Carico Q. Scarico  | o Prezzo Unita |
|                                                                      | Carico Tessere                       | 02/01/2014                                        | UNPLINAZIONALE                                                   | 1                                   | TESSERA NORMALE DA 200000 A 203000                                                  | ) pezzi       | 3000                  | (              |
|                                                                      |                                      |                                                   |                                                                  |                                     |                                                                                     | Saldo:        | 3000                  |                |
|                                                                      |                                      | In "Ele<br>caricat<br>Nazior<br>Cliccar<br>tesser | enco Movir<br>te in auton<br>nale.<br>ndo su "Nu<br>e alle singo | nenti<br>natico<br>Iovo"<br>ole Pro | di Magazzino" risultai<br>le tessere dall'Unpli<br>si potranno scaricare<br>o Loco. | no<br>queste  |                       |                |

| ::Moas-:UNPLI FRIULI-VENEZIA-GIU                                                                                 | JA (07/01/2014) - Mozilla Firefox                                            |                                                                                                    |
|----------------------------------------------------------------------------------------------------|------------------------------------------------------------------------------|----------------------------------------------------------------------------------------------------|
| e <u>M</u> odifica <u>V</u> isualizza <u>C</u> ronologi                                                          | a S <u>e</u> gnalibri <u>S</u> trumenti <u>A</u> iuto                        |                                                                                                    |
| ::Moas-:UNPLI FRIULI-VENEZIA-GIU                                                                                 | LIA ( +                                                                      | and the second second sec |
| 🗧 🔒 https://unplinazionale.conta                                                                                 | bilitafacileonline.it/main.php?                                              |                                                                                                    |
| Più visitati 🗌 Come iniziare 🗍 3                                                                                 | 0 Boxes it's your life 🔅 Busnet.it - Partner We 🔅 Busnet.it - Partner We 8 G | ioogle 📄 InBank Internet Banking 📄 Raccolta Web Slice 📄 Ricerca (2) 📄 Ri                                                                                                    |
| :Moas-:UNPLI                                                                                                    | (07/01/2014)                                                                 | Conto                                                                                                    |
| Gestione Struttura                                                                                               | Esci                                                                         | x                                                                                                    |
| lenu                                                                                                    | ▶ Principale > Gestione Struttura > Carico/Scarico Tessere > Carico/Scarico  | Manuale                                                                                                    |
| -                                                                                                    | Dati Costanti Elenco Movimenti di Magazzino Carico/Scarico Manuale           |                                                                                                    |
| Gestione Struttura<br>Attiva Struttura<br>Gestione Convenzioni<br>Carico/Scarico Tessere<br>Carico/Scarico Manua | Risultato 1 di 1 Primo 🦛 🍌 Ultimo 🌇 🔚 🙁 🖄                                    |                                                                                                    |
|                                                                                                    | ORIGINE: UNPLI PRIULI-VENEZIA-GIULIA<br>DESTINAZIONE/ORIGINE:                |                                                                                                    |
|                                                                                                    | TIPO OPERAZIONE: Nessono                                                     |                                                                                                    |
|                                                                                                    | DATA OPERAZIONE: 07 / 01 / 2014                                              |                                                                                                    |
|                                                                                                    | Note:                                                                        |                                                                                                    |
|                                                                                                    | Dettaglio Nuovo                                                              |                                                                                                    |
|                                                                                                    | Selezionare Tipo Documento                                                   |                                                                                                    |

Una volta cliccato su "Nuovo" automaticamente si viene indirizzati su "Carico/Scarico manuale" dove è possibile scaricare le tessere dall'UNPLI REGIONALE alla singola PRO LOCO. In questo esempio, dall'unpli friuli venezia giulia ad una delle sue pro loco.

Per scegliere la Pro Loco di destinazione fare click sul "+" in destinazione-origine.

| ::Moas-:UNPLI FRIU                  | 🥑 tuttelesedilookuppr:UNPLI FRIULI-VENEZIA-GIULIA (07/01/2014) - Mozilla Firefox                                               |                                                  |                                                   |  |  |  |  |
|-------------------------------------|----------------------------------------------------------------------------------------------------|--------------------------------------------------|---------------------------------------------------|--|--|--|--|
| <u>File M</u> odifica <u>V</u> isua | https://unplinazionale.contabilitafacileonline.it/frame/page.php?MultiChk=No&ViewName=tuttelesedilookuppr&LKRecId=CASH2014010. |                                                  |                                                   |  |  |  |  |
| :::Moas-:UNPLI FRI                  | ▶ Elenco Proloco                                                                                                    |                                                  | () Aiuto                                          |  |  |  |  |
| ← A https://unp                     | Elenco Proloco                                                                                                    |                                                  |                                                   |  |  |  |  |
| 🤌 Più visitati 🚺 Co                 | Risultati 1 - 30 di 238 Primo                                                                                                  | 🖕 🔶 Ultimo 틙 🎯 🔍 Cerca                           | v                                                 |  |  |  |  |
| ::Moas-:UNPL                        | Denominazione:                                                                                                    | Città:                                           |                                                   |  |  |  |  |
| Menu<br>+ -                         | Filtra Reset                                                                                                    | Con il checkbox spuntato cerca anche all' intern | no delle parole, se è disattivato Cerca la parola |  |  |  |  |
| Gestione Struttu                    | Tipelagia                                                                                                    | Deneminatione                                    | Città                                             |  |  |  |  |
| Gestione Co                         | OK UNPLI REGIONALE                                                                                                    | UNPLI FRIULI-VENEZIA-GIULIA                      | PASSARIANO                                        |  |  |  |  |
| E- Carico/Scari                     | OK PRO LOCO                                                                                                    | PRO LOCO AIELLO E JOANNIS                        | AIELLO DEL FRIULI                                 |  |  |  |  |
| Carree                              | OK PRO LOCO                                                                                                    | PRO LOCO ALESSO                                  | TRASAGHIS                                         |  |  |  |  |
| L L                                 | OK PRO LOCO                                                                                                    | PRO LOCO ALTA VAL D ARZINO                       | VITO D'ASIO                                       |  |  |  |  |
|                                     | OK PRO LOCO                                                                                                    | PRO LOCO ALTA VAL MALINA                         | ATTIMIS                                           |  |  |  |  |
|                                     | OK PRO LOCO                                                                                                    | PRO LOCO ALTA VAL TORRE LUSEVERA                 | LUSEVERA                                          |  |  |  |  |
|                                     | OK PRO LOCO                                                                                                    | PRO LOCO AMARO                                   | AMARO                                             |  |  |  |  |
|                                     | OK PRO LOCO                                                                                                    | PRO LOCO AMICI DI AVASINIS                       | TRASAGHIS                                         |  |  |  |  |
|                                     | OK PRO LOCO                                                                                                    | PRO LOCO AMICI DI PORZUS                         | ATTIMIS                                           |  |  |  |  |
|                                     | OK PRO LOCO                                                                                                    | PRO LOCO AMICI DI PROSSENICO                     | TAIPANA                                           |  |  |  |  |
|                                     | OK PRO LOCO                                                                                                    | PRO LOCO AMICI DI STRASSOLDO                     | CERVIGNANO DEL FRIULI                             |  |  |  |  |
|                                     | OK PRO LOCO                                                                                                    | PRO LOCO ANDREIS                                 | ANDREIS                                           |  |  |  |  |
|                                     | OK PRO LOCO                                                                                                    | PRO LOCO AONEDIS                                 | SAN DANIELE DEL FRIULI                            |  |  |  |  |
|                                     | OK PRO LOCO                                                                                                    | PRO LOCO AQUILEIA                                | AQUILEIA 🗸                                        |  |  |  |  |

Si aprirà una finestra con tutte le pro loco appartenenti all'unpli in oggetto, cliccando su OK si sceglie la pro loco alla quale destinare le tessere e la finestra si chiude.

| and the second second se |
|----------------------------------------------------------------------------------------------------|
| ☆ マ C 8                                                                                                    |
| Rurnet it - Partner We Records Carls InPank Internet Panking Carcolta Web S                                                                                                    |
| Bushet, to Partner We O Google ( Inbank Internet Banking ( Kaccolta Web 3                                                                                                    |
| Esci V                                                                                                    |
|                                                                                                    |
|                                                                                                    |
| Tipo Operazione" bisogna<br>SSERE, il caricamento avviene<br>pi ricordarsi di salvare il                                                                                                    |
|                                                                                                    |

| ::Moas-:UNPLI FRIULI-VENEZIA-GIU                          | LIA (07/01/2014) - Mozilla Firefox                     |                                                       |                                     |
|-----------------------------------------------------------|--------------------------------------------------------|-------------------------------------------------------|-------------------------------------|
| ile <u>M</u> odifica <u>V</u> isualizza <u>C</u> ronologi | ia S <u>e</u> gnalibri <u>S</u> trumenti <u>A</u> iuto |                                                       |                                     |
| ::Moas-:UNPLI FRIULI-VENEZIA-GIU                          | JLIA ( +                                               |                                                       | and the second second               |
| ← A https://unplinazionale.conta                          | ibilitafacileonline.it/main.php?                       |                                                       | ☆ マ C 8                             |
| 🖉 Più visitati 🔛 Come iniziare 🔛 3                        | 30 Boxes it's your life 🗍 Busnet.it - P                | Partner We 🗍 Busnet.it - Partner We 8 Google 🗍 InBank | Internet Banking 🔅 Raccolta Web Sli |
| ::Moas-:UNPLI                                             | (07/01/2                                               | 2014)                                                 |                                     |
| Gestione Struttura                                        |                                                        | Esci x                                                |                                     |
| Menu                                                      | ▶ Principale > Gestione Struttura                      | a > Carico/Scarico Tessere > Carico/Scarico Manuale   |                                     |
| + -                                                       | Dati Costanti Elenco Moviment                          | ti di Magazzino Carico/Scarico Manuale                |                                     |
| Gestione Struttura<br>                                    | Risultato 1 di 2 Primo 🤙                               | 🔶 Ultimo 🎦 🔚 🗷 🙆 🔽 ๖                                  |                                     |
| Carico/Scarico Tessere                                    | ORIGINE:                                               | UNPLI FRIULI-VENEZIA-GIULIA                           |                                     |
|                                                           | DESTINAZIONE/ORIGINE:                                  | PRO LOCO AIELLO E JOANNIS (+)                         |                                     |
|                                                           | TIPO OPERAZIONE:                                       | Scarico Tessere                                       |                                     |
|                                                           | DATA OPERAZIONE:                                       | 07 / 01 / 2014                                        | 1                                   |
|                                                           | Note:                                                  |                                                       |                                     |
|                                                           | Dettaglio Nuovo                                        |                                                       |                                     |
|                                                           | Risultati 1 - 1 di 1 🔲 🕱                               |                                                       |                                     |
|                                                           | Quantità Codi                                          | ce Descrizione                                        | Unita Mis                           |
|                                                           | 10.00 1                                                | TESSERA NORMALE                                       | P7                                  |
|                                                           | 10.00 1                                                |                                                       |                                     |
|                                                           |                                                        | +                                                     |                                     |

Una volta salvato, in basso compare un'altra finestrella in cui è possibile inserire le tessere. Il primo passo è inserire il "codice", che rappresenta la tipologia della tessera unpli. Cliccando su "+" si apre una finestra in cui sono presenti le diverse tipologie di unpli card.

| NPLI FRIULI                      | -VENEZIA-GIULIA (0                            | 7/01/2014) - Mozilla Firefor   | ×                                 |                       |                            |                                                                                                    |
|----------------------------------|-----------------------------------------------|--------------------------------|-----------------------------------|-----------------------|----------------------------|----------------------------------------------------------------------------------------------------|
| a <u>V</u> isualiz<br>NPLI FRIUL | za <u>Cronologia</u> Se<br>I-VENEZIA-GIULIA ( | gnalibri Strumenti Aiuto       |                                   |                       |                            |                                                                                                    |
| ps://unplin                      | azionale. <b>contabilitaf</b>                 | acileonline.it/main.php?       |                                   |                       |                            | ☆ マ C 8 - Google                                                                                                    |
| i 🗌 🖲 🧕                          | Idlistinolookup - UN                          | NPLI FRIULI-VENEZIA-GIULI      | A Mozilla Firefox                 | and the second second |                            |                                                                                                    |
|                                  | https://unplinazion                           | ale.contabilitafacileonline.it | t/php/gldlistinoddtlookup.php?red | id=CASH201401071      | 231440671000004&man=ultima | and the second second s |
| trutt Li                         | stino                                         |                                | $\frown$                          |                       |                            |                                                                                                    |
| Ri                               | sultati 1 - 2 di 2                            | < 🏟 🔍 Cerca                    | Salva 🎦 Nuovo                     |                       |                            |                                                                                                    |
| e Str 🙁                          | × 1 1                                         | TESSERA                        | NORMALE                           |                       |                            |                                                                                                    |
| a St                             | Q.                                            | Categoria                      | Sotto Categoria                   | Codice                | Descrizione                | e Listino                                                                                                    |
| co/s 🔽                           |                                               |                                |                                   | 1                     | TESSERA NORMALE            | 1                                                                                                    |
|                                  |                                               |                                |                                   | 2                     | CARTA RICARICABILE         |                                                                                                    |

- 1) Tessera tradizionale
- 2) Tessera ricaricabile
- 3) Tessera tradizionale senza logo

Una volta selezionata la tipologia di tessera, fare click su salva e la

finestra si chiude in automatico

| loas-:UNPLI FRIULI-VENEZIA-GIU                                                         | LIA (07/01/2014) - Mozilla Firefox                                 |                                                            |                                     |
|----------------------------------------------------------------------------------------|--------------------------------------------------------------------|------------------------------------------------------------|-------------------------------------|
| <u>M</u> odifica <u>V</u> isualizza <u>C</u> ronolog<br>Moas-:UNPLI FRIULI-VENEZIA-GIU | ia S <u>eg</u> nalibri <u>S</u> trumenti <u>A</u> iuto<br>JLIA ( + |                                                            |                                     |
| https://unplinazionale.conta                                                           | bilitafacileonline.it/main.php?                                    |                                                            |                                     |
| ù visitati 📋 Come iniziare 🛄 3                                                         | 80 Boxes it's your life 🗍 Busnet.it - P                            | Partner We 🗍 Busnet.it - Partner We 8 Google 🗍 InBank Inte | rnet Banking 🔅 Raccolta Web Slice 🕻 |
| oas-:UNPLI                                                                             | (07/01/2                                                           | 2014)                                                      |                                     |
| stione Struttura                                                                       |                                                                    | Esci x                                                     |                                     |
| 1u 🛞                                                                                   | ▶ Principale > Gestione Struttura                                  | a > Carico/Scarico Tessere > Carico/Scarico Manuale        |                                     |
|                                                                                        | Dati Costanti Elenco Moviment                                      | ti di Magazzino Carico/Scarico Manuale                     |                                     |
| Gestione Struttura<br>Mattiva Struttura<br>Gestione Convenzioni                        | Risultato 1 di 2 Primo 🥠                                           |                                                            |                                     |
| - Carico/Scarico Tessere                                                               | ORIGINE:                                                           | UNPLI FRIULI-VENEZIA-GIULIA                                |                                     |
|                                                                                        | DESTINAZIONE/ORIGINE:                                              | PRO LOCO AIELLO E JOANNIS 🕂                                |                                     |
|                                                                                        | TIPO OPERAZIONE:                                                   | Scarico Tessere 💌                                          |                                     |
|                                                                                        | DATA OPERAZIONE:                                                   | 07 / 01 / 2014                                             |                                     |
|                                                                                        | NOTE:                                                              |                                                            |                                     |
|                                                                                        | Dettaglio Nuovo                                                    |                                                            |                                     |
|                                                                                        | Risultati 1 - 1 di                                                 |                                                            |                                     |
|                                                                                        | Quantità Odi                                                       | ce Descrizione                                             | Unita Misura                        |
|                                                                                        |                                                                    |                                                            | PZ 💌                                |
|                                                                                        |                                                                    | <b>+</b>                                                   |                                     |

A questo punto inserire la quantità di tessere che si vogliono scaricare all'interno della Pro Loco scelta. Eventualmente nella descrizione si possono anche inserire i numeri di tessera assegnati a pro loco.

ATTENZIONE: è importante salvare il tutto prima di abbandonare la pagina. Inoltre, PER CONFERMARE IL TUTTO BISOGNA CLICCARE SUL TASTO VERDE CONFERMA IN ALTO DESTRA. ALTRIMENTI TUTTA L'OPERAZIONE RIMANE IN STANDBY

| ::Moas-:UNPLI FRIULI-VENEZIA-GIU                          | ULA (07/01/2014) - Mozilla Firefox                     |                                  |                                         |                                    |
|-----------------------------------------------------------|--------------------------------------------------------|----------------------------------|-----------------------------------------|------------------------------------|
| <u>File M</u> odifica <u>V</u> isualizza <u>C</u> ronolog | ia S <u>e</u> gnalibri <u>S</u> trumenti <u>A</u> iuto | States in case of                |                                         |                                    |
|                                                           | JLIA ( +                                               | _                                | _                                       | and the second second              |
| + https://unplinazionale.conta                            | bilitafacileonline.it/main.php?                        |                                  |                                         | ☆ マ C 🚷                            |
| 🧕 Più visitati 🔅 Come iniziare 🔅 3                        | 30 Boxes it's your life 🗍 Busnet.                      | it - Partner We 💮 Busnet.it - Pa | artner We ଃ Google 🗍 InBank Inte        | rnet Banking 🔅 Raccolta Web Sli    |
| ::Moas-:UNPLI                                             | (07/0                                                  | 1/2014)                          |                                         |                                    |
| Gestione Struttura                                        |                                                        |                                  | Esci X                                  |                                    |
| Menu 🛞                                                    | ▶ Principale > Gestione Strut                          | tura > Carico/Scarico Tessere >  | > Carico/Scarico Manuale                |                                    |
| + -                                                       | Dati Costanti Elenco Mov                               | imenti di Magazzino Carico/S     | Scarico Manuale                         |                                    |
| Gestione Struttura                                        | Risultati 1 - 2 di 2 Primo                             | 🔶 萨 Ultimo 🎽                     | 👌 🔍 Cerca                               |                                    |
| Carico/Scarico Tessere                                    | Data:<br>Descrizione:                                  | PDesti                           | nazione/Origina 🔽                       | ₽Cod. Art.:                        |
|                                                           | Filtra                                                 | Con il checkbox spunta           | ato cerca anche all' interno delle paro | ele, se è disattivato Cerca la par |
|                                                           | Tipo Operazione Data                                   | Destinazione/Origine             | Cod. Art. Descrizione                   | U.M. Q. Cario                      |
|                                                           | Scarico Tessere 07/01/2014                             | PRO LOCO AIELLO E JOANNIS        | 1 TESSERA NORMALE                       | pezzi                              |
|                                                           | Carico Tessere 02/01/2014                              | UNPLINAZIONALE                   | 1 TESSERA NORMALE DA 20                 | 0801 A 201800 pezzi 1000           |
|                                                           |                                                        |                                  |                                         | Saldo: 999                         |

Tornando all'elenco movimenti di magazzino, se <u>NON</u> si è confermato col tasto verde, l'operazione di scarico tessere nella pro loco rimane evidenziato (così è impossibile non ricordarsi di confermare)

| 🔰 ::Moas-:UNPLI FRIULI-VENEZIA-GIU                                      | ILIA (07/01/2014) - Mozilla Firefox                                                                                                    |
|-------------------------------------------------------------------------|----------------------------------------------------------------------------------------------------|
| <u>File M</u> odifica <u>V</u> isualizza <u>C</u> ronolog               | ia S <u>eg</u> nalibri <u>S</u> trumenti <u>A</u> iuto                                                                                                    |
| 🔅 ::Moas-:UNPLI FRIULI-VENEZIA-GIU                                      | JLIA ( +                                                                                                    |
| https://unplinazionale.conta                                            | abilitafacileonline.it/main.php?                                                                                                    |
|                                                                         |                                                                                                    |
| Mana al INDLT                                                           | W Boxes it's your life 🕒 Bushet.it - Partner We 👩 Google 🖂 Inbank Internet Banking 🖂 Raccolta Web Si                                                                                                    |
| ::MOdS-:UNPLI                                                           | (07/01/2014)                                                                                                    |
| Gestione Struttura                                                      | Esci X                                                                                                    |
| Menu                                                                    | Principale > Gestione Struttura > Carico/Scarico Tessere > Carico/Scarico Manuale                                                                                                    |
| + -                                                                     | Dati Costanti Elenco Movimenti di Magazzino Carico/Scarico Manuale                                                                                                    |
| ⊡… Gestione Struttura<br>⊡… Attiva Struttura<br>⊡… Gestione Convenzioni | Risultati 1 - 2 di 2 Primo 🤙 🇼 Ultimo 🎽 🛃 🔍 Cerca                                                                                                    |
| Carico/Scarico Tessere                                                  | Data:     Image: Cod. Art.:                                                                                                    |
| Carico/Scarico Manua                                                    | Descrizione: I I |
|                                                                         | Filtra Reset Con il checkbox spuntato cerca anche all' interno delle parole, se è disattivato Cerca la pa                                                                                                    |
|                                                                         | Tipo Operazione Data Destinazione/Origine Cod. Art. Descrizione U.M. Q. Cari                                                                                                    |
|                                                                         | Scarico Te PRO LOCO AIELLO E JOANNIS 1 TESSERA NORMALE pezzi                                                                                                    |
|                                                                         | Carico Tessere 02/01/2014 UNPLINAZIONALE 1 TESSERA NORMALE DA 200801 A 201800 pezzi 100/                                                                                                    |
|                                                                         | Saldo: 999                                                                                                    |
|                                                                         | Se invece si è confermato col tasto verde, risulta tutto in<br>regola.<br>Se si vuole modificare qualcosa, selezionare l'operazione<br>e si viene automaticamente reindirizzati in "carico/scarico<br>manuale"                                                                                                    |

| Moas-:UNPLI FRIULI-VENEZIA-GIUI                                                                                                    | LIA (07/01/2014) - Mozilla Firefox                     |                                                                      |                    |
|----------------------------------------------------------------------------------------------------|--------------------------------------------------------|----------------------------------------------------------------------|--------------------|
| <u>ile M</u> odifica <u>V</u> isualizza <u>C</u> ronologi                                                                                                    | ia S <u>e</u> gnalibri <u>S</u> trumenti <u>A</u> iuto |                                                                      |                    |
|                                                                                                    | JLIA ( +                                               |                                                                      |                    |
| + https://unplinazionale.contal                                                                                                    | bilitafacileonline.it/main.php?                        |                                                                      | ☆ マ C 8            |
| 🔄 Più visitati 🔅 Come iniziare 🔅 3                                                                                                    | 0 Boxes it's your life 🗍 Busnet.it - Par               | rtner We 🗍 Busnet.it - Partner We 8 Google 🗍 InBank Internet Banking | 🔅 Raccolta Web Sli |
| ::Moas-:UNPLI                                                                                                    | (07/01/20                                              | 014)                                                                 |                    |
| Gestione Struttura                                                                                                    |                                                        | Esci x                                                               |                    |
| Menu 🛞                                                                                                    | ▶ Principale > Gestione Struttura >                    | > Carico/Scarico Tessere > Carico/Scarico Manuale                    |                    |
| + -                                                                                                    | Dati Costanti Elenco Movimenti (                       | di Magazzino Carico/Scarico Manuale                                  |                    |
| Gestione Struttura<br>Attiva Struttura<br>Gestione Convenzioni<br>Gestione Convenzioni<br> | Risultato 1 di 1 Primo 🥠                               | 🔶 Ultimo 🎦 🔚 🚞 🗹 🕤                                                   |                    |
|                                                                                                    | Origine:<br>Destinazione/Origine:                      | UNPLI FRIULI-VENEZIA-GIULIA<br>PRO LOCO AIELLO E JOANNIS 🕂           |                    |
|                                                                                                    | TIPO OPERAZIONE:                                       | Scarico Tessere 💌                                                    |                    |
|                                                                                                    | DATA OPERAZIONE:                                       | 07 / 01 / 2014                                                       |                    |
|                                                                                                    | NOTE:                                                  |                                                                      |                    |
|                                                                                                    | Dettaglio Nuovo                                        |                                                                      |                    |
|                                                                                                    | Risultati 1 - 1 di 1 🔡 📓                               | ¢                                                                    |                    |
|                                                                                                    | Quantità Odice                                         | Descrizione                                                          | Unita Mis          |
|                                                                                                    | 10.00                                                  | TESSERA NORMALE                                                      | PZ                 |
|                                                                                                    |                                                        | +                                                                    |                    |
|                                                                                                    |                                                        |                                                                      |                    |

Cliccando sulla freccia blu, si sconferma il documento ed è possibile apportare modifiche (per esempio la quantità di tessere, aggiungerne di nuove di un'altra tipologia, modificare la descrizione...)

Anche in questo caso finito di lavorare sul documento bisogna salvare e poi confermare col tasto verde.